**인쇄 설명서** 1/10 페이지

# 인쇄 설명서

이 단원에서는 250장 및 550장 용지함과 다용도 공급 장치를 넣는 방법에 대해 설명합니다. 또한 용지 방향, 용지 크 기 및 용지 유형 설정과 급지대 연결 및 분리에 대한 정보도 포함됩니다.

## 급지대에 용지 넣기

1 용지함을 완전히 잡아당기십시오.

참고: 인쇄 작업 중 또는 사용 중이 표시되어 있는 동안에는 용지함을 제거하지 마십시오. 용지 걸림이 발생할 수 있습니다.

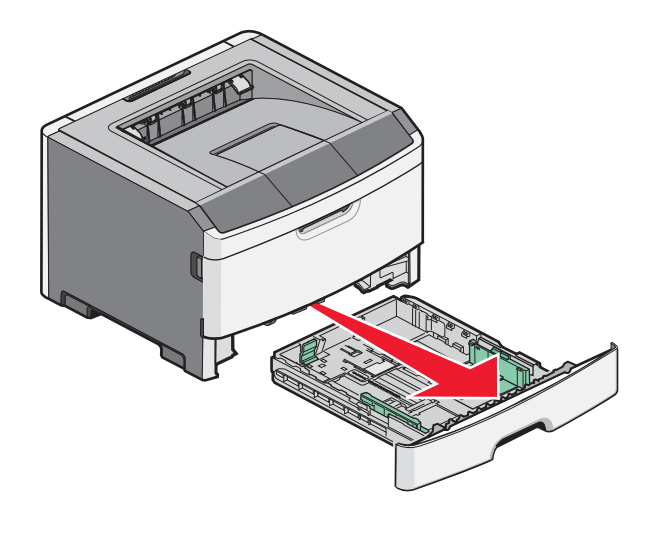

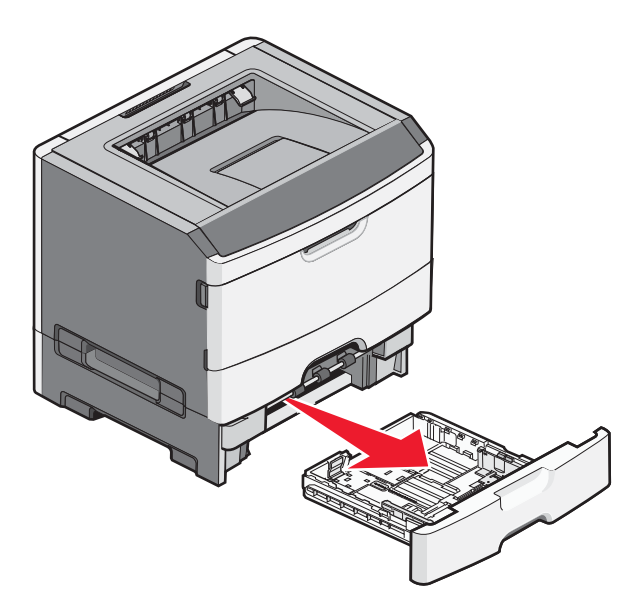

2 가이드를 누르고 넣을 용지 크기에 맞는 위치로 밉니다.

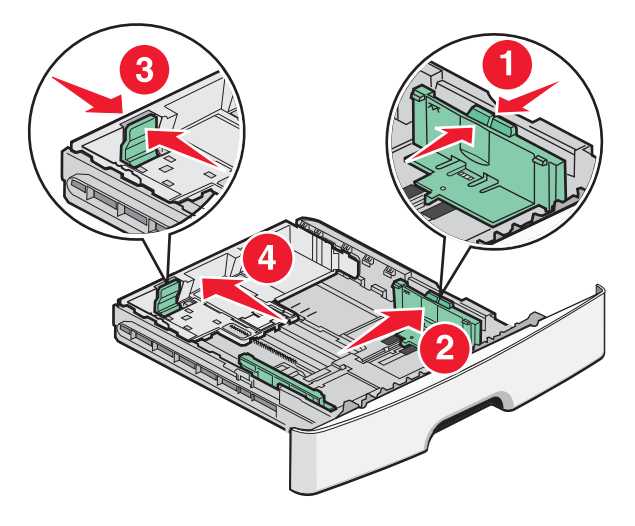

A4 또는 legal 용지처럼 긴 용지의 경우, 길이 가이드를 누르고 넣으려는 용지 길이에 맞게 뒤로 밉니다.

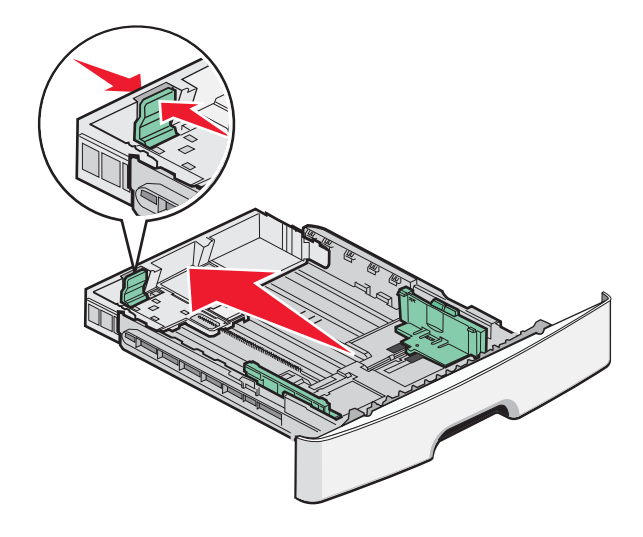

A6 크기의 용지를 넣을 경우:

a 길이 가이드를 누르고 급지대 중심에 놓이도록 A5 크기 위치까지 밉니다.

**b** A6 안전 장치를 올립니다.

#### 참고:

- 급지대 1에는 A6 크기의 용지를 150장만 넣습니다. A6 크기 용지의 최대 적재 높이를 나타내는 A6 안전장치 의 최대 적재선을 확인하십시오. 용지함에 용지를 너무 많이 넣지 마십시오.
- A6 크기 용지는 급지대 2에 넣을 수 없습니다.

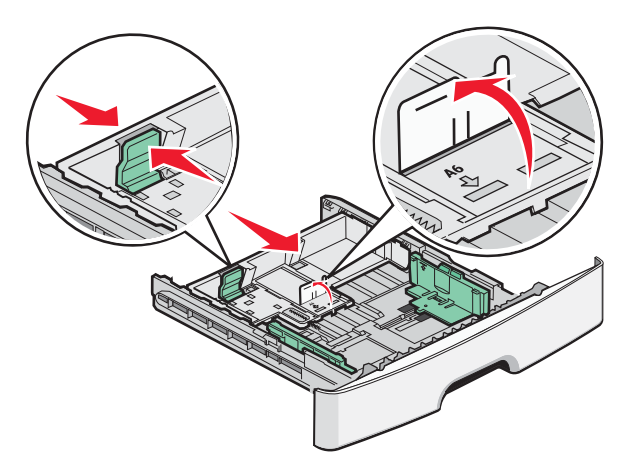

참고: 급지대 바닥에 있는 크기 표시기를 사용하면 가이드의 위치를 조절하는 데 도움이 됩니다.

3 용지를 앞뒤로 구부려 용지 사이가 떨어지도록 하고 펼칩니다. 용지를 접거나 구기지 마십시오. 평평한 바닥 위에 서 매체의 가장자리가 고르게 되도록 정리하십시오.

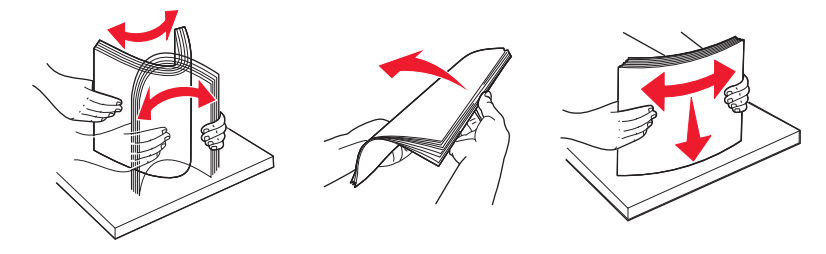

**인쇄 설명서** 3/10 페이지

4 그림과 같이 권장되는 인쇄 면을 아래로 하여 용지함의 뒤쪽으로 용지 묶음을 넣습니다.

참고: 폭 가이드의 최대 적재선은 용지의 최대 적재 높이를 나타냅니다. A6 크기의 용지를 최대 적재 선까지 넣지 마십시오. 급지대에는 A6 크기의 용지를 150장만 넣습니다.

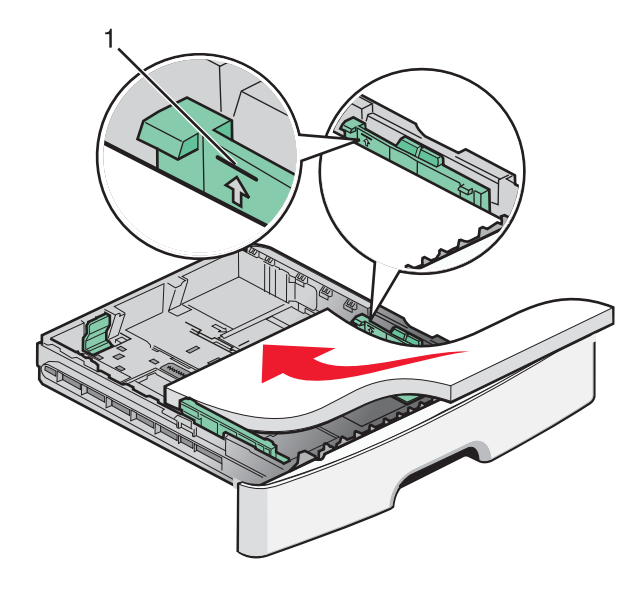

1 최대 적재선

디자인 면을 아래로 하여 용지의 앞쪽 가장자리가 급지대 앞쪽에 놓이도록 Letterhead 용지를 넣습니다.

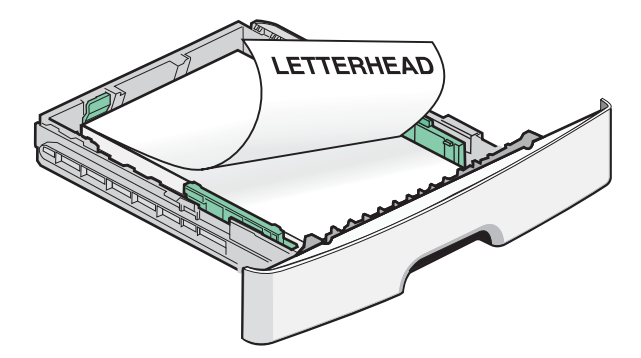

5 가이드를 누르고 적재한 용지 옆에 살짝 닿을 때까지 밉니다.

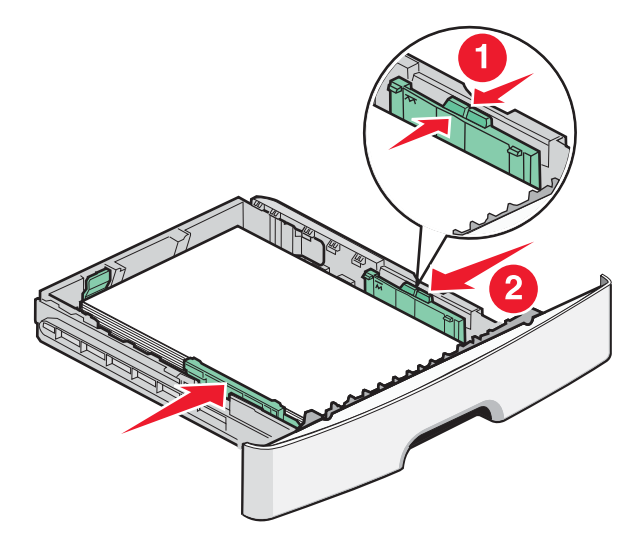

**인쇄 설명서** 4/10 페이지

6 용지함을 삽입하십시오.

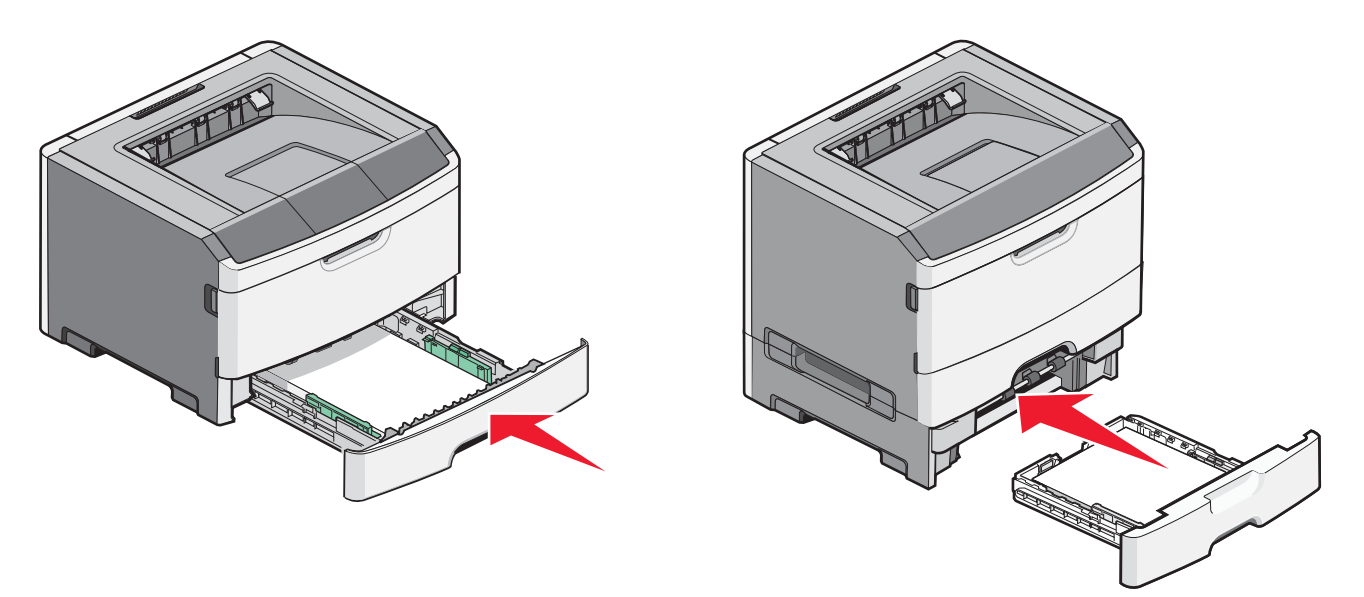

7 급지대에 이전에 넣은 용지와 다른 유형의 용지를 넣은 경우 용지 메뉴에서 용지 크기/유형 설정을 변경합니다.

## 다용도 급지대 사용

크기 및 유형이 다른 용지나 카드 스톡, 투명 용지, 종이 라벨용지, 봉투와 같은 특수 용지에 인쇄할 때에는 다용도 공 급 장치를 사용할 수 있습니다. 또한 Letterhead 용지 또는 용지함에 없는 다른 특수 용지에 1페이지를 인쇄하기 위해 다용도 공급 장치를 사용할 수도 있습니다.

## 다용도 공급 장치 열기

1 손잡이를 잡고 다용도 공급 장치의 문을 아래로 내립니다.

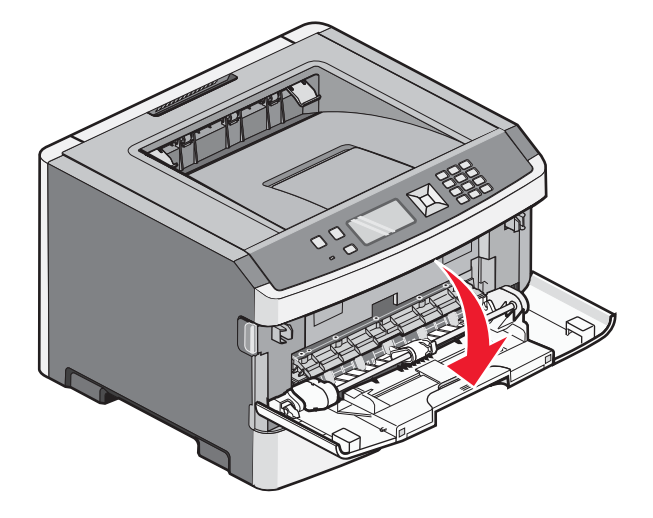

2 손잡이를 잡고 확장 부분을 앞으로 당깁니다.

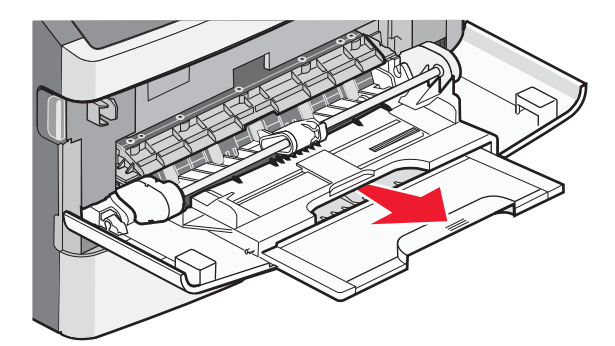

3 손잡이를 잡고 확장 부분을 당겨서 앞으로 뒤집습니다.

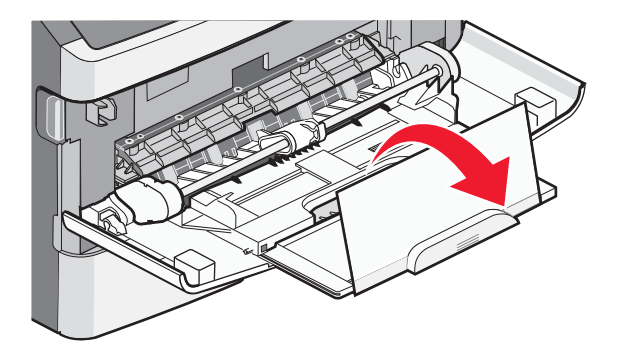

4 확장 부분을 살짝 아래로 하면 다용도 공급 장치가 완전히 확장되어 열립니다.

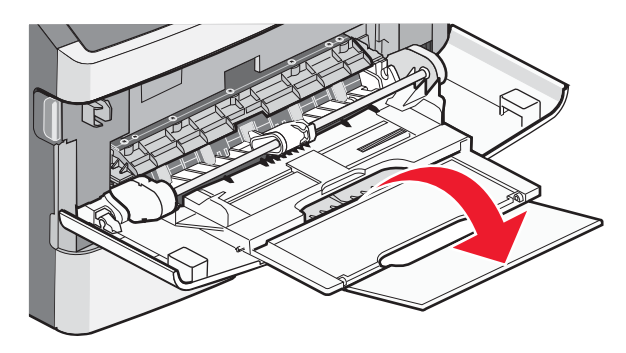

## 다용도 공급 장치 넣기

1 오른쪽 폭 지지대에 있는 탭을 조이고 이 지지대를 완전히 밖으로 이동합니다.

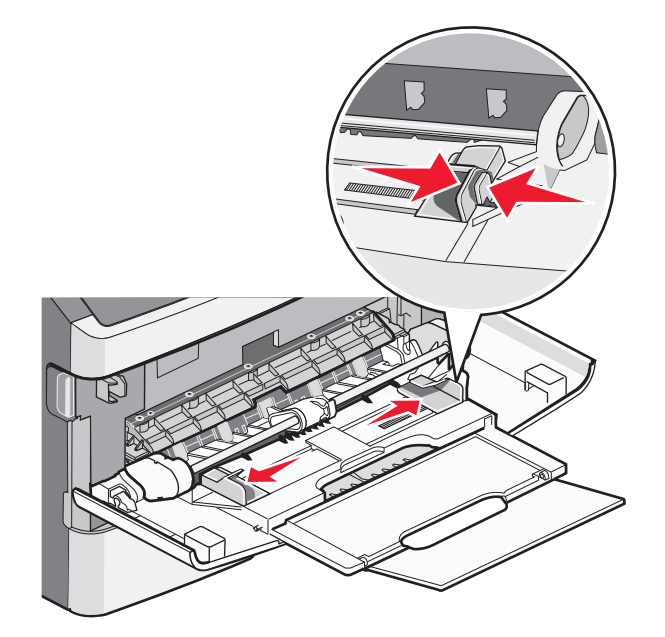

- 2 넣을 용지 또는 특수 용지를 준비합니다.
  - 용지 또는 종이 라벨용지를 앞뒤로 구부려 간격을 느슨하게 한 후 바람을 불어넣습니다. 용지 또는 라벨용지 를 접거나 구기지 마십시오. 평평한 바닥 위에서 용지의 가장자리가 고르게 되도록 다듬으십시오.

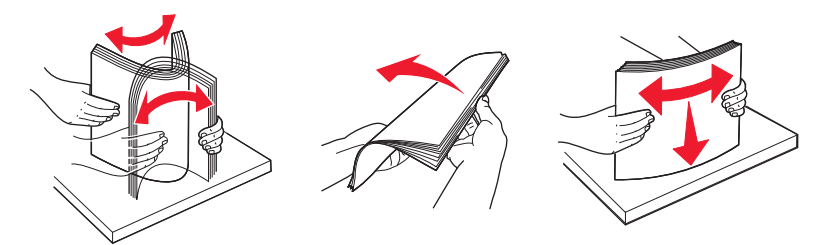

 투명 용지의 가장자리를 잡고 용지에 바람을 불어넣습니다. 평평한 바닥 위에서 용지의 가장자리가 고르게 되 도록 다듬으십시오.

참고: 투명 용지의 인쇄면을 만지지 않도록 합니다. 투명 용지가 긁히지 않도록 주의하십시오.

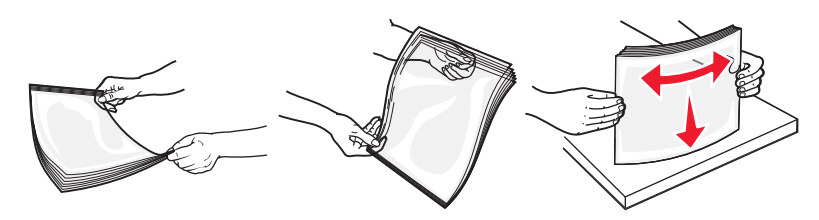

 봉투 묶음을 앞뒤로 구부려 간격을 느슨하게 하고 바람을 불어넣습니다. 평평한 바닥 위에서 용지의 가장자리 가 고르게 되도록 다듬으십시오.

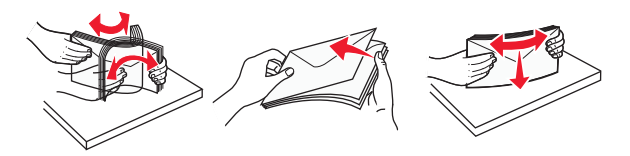

참고: 바람을 불어넣으면 봉투 가장자리가 서로 붙지 않도록 해줍니다. 또한, 올바르게 급지하여 용지 걸림을 방지할 수도 있습니다. 봉투를 접거나 구기지 마십시오.

**인쇄 설명서** 7/10 페이지

3 용지 또는 특수 용지를 넣습니다.

참고:

- 용지를 다용도 공급 장치에 강제로 넣지 마십시오. 용지를 너무 가득 채우면 용지함에서 용지 걸림이 발생할 수 있습니다.
- 고정대에 있는 적재 높이 제한기 아래로 용지 또는 특수 용지의 높이를 조정하여 최대 적재 높이를 초과하지 않도록 합니다.

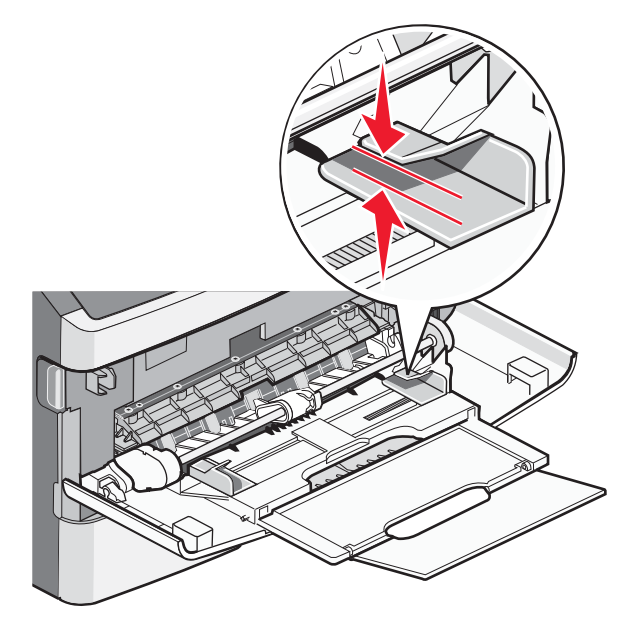

 권장되는 인쇄면을 위로 하고 위쪽 가장자리가 프린터 쪽을 향하도록 하여 용지, 투명 용지 및 카드 스톡을 넣 습니다. 투명 용지 넣기에 대한 자세한 내용은 에 나와 있는 투명 용지 포장을 참조하십시오.

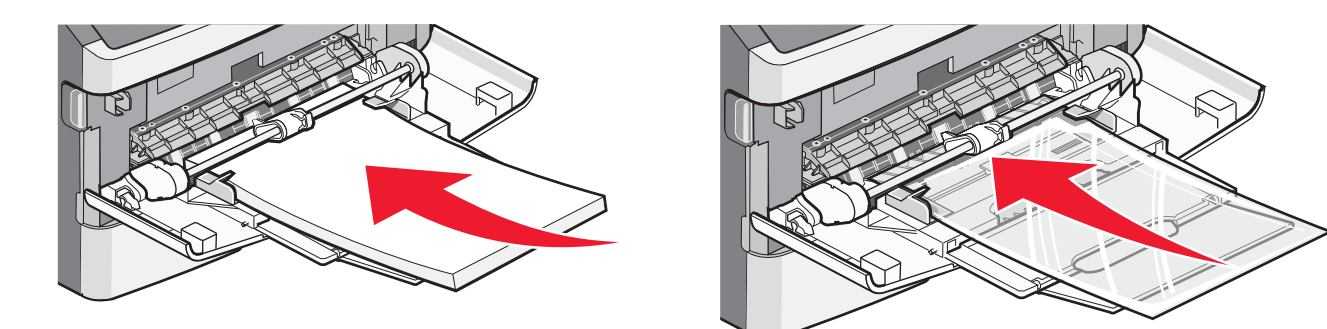

• 레터헤드는 로고가 위로 가도록 하고 위쪽 가장자리가 프린터 쪽을 향하도록 하여 넣습니다.

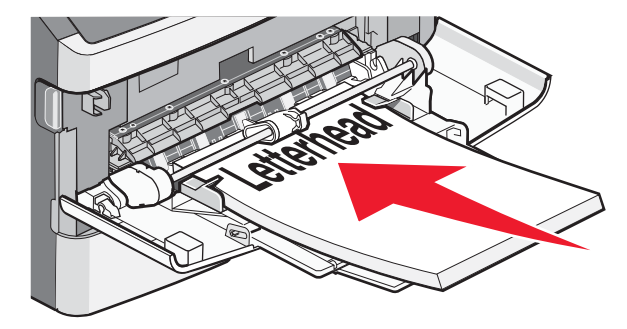

 봉투는 덮개가 있는 면을 아래로 하고 우표 부분이 그림과 같은 위치를 향하게 하여 넣습니다. 우표와 주소는 올바른 봉투 넣기 방향을 나타낸 그림과 같습니다.

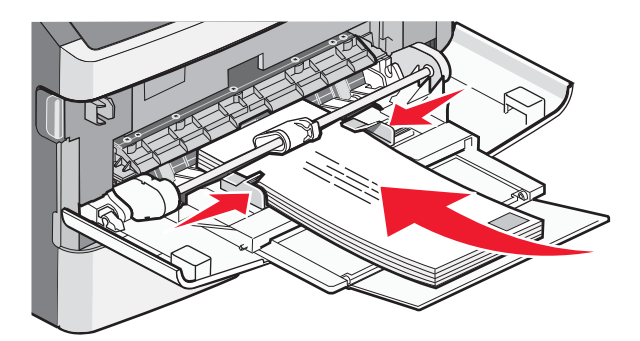

**경고—손상 위험:** 우표, 걸쇠, 똑딱 단추, 안이 보이도록 비닐로 된 부분, 코팅된 접착면 또는 접착제가 있는 봉투는 사용하지 마십시오. 이러한 봉투는 프린터에 심각한 손상을 입힐 수 있습니다.

4 용지 옆에 살짝 닿도록 오른쪽 폭 고정대에 있는 탭을 조여 고정대를 조정합니다.

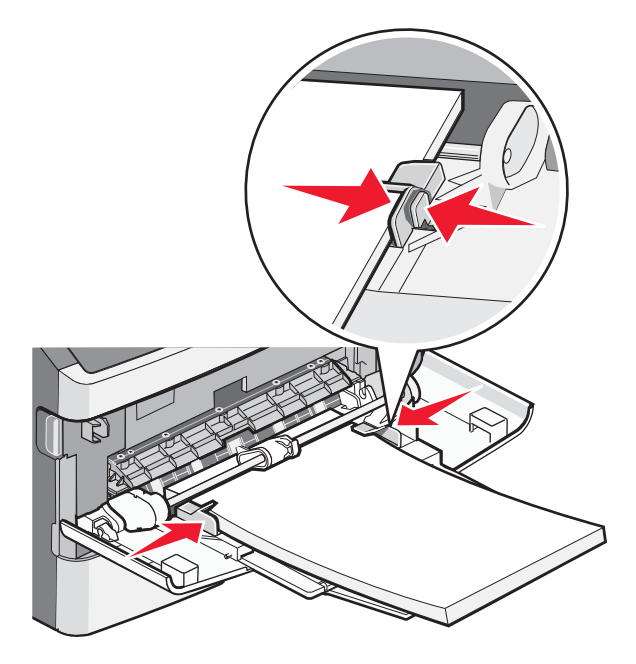

5 용지가 더 이상 들어가지 않을 때까지 용지를 다용도 공급 장치에 살짝 밀어 넣습니다. 다용도 공급 장치의 용지 를 평평하게 하십시오. 매체가 다용도 급지대에 구부러지거나 구겨지지 않은 상태로 여유있게 놓이도록 하십시 오.

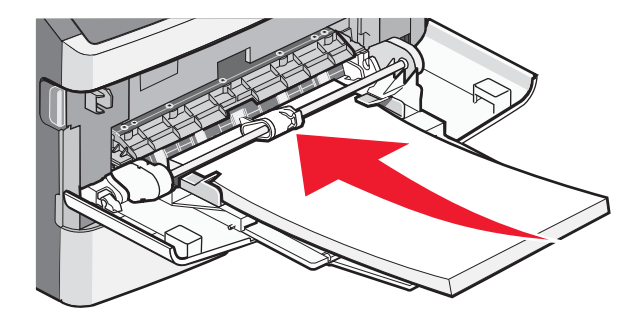

6 제어판에서 용지 크기 및 용지 유형을 설정합니다.

**인쇄 설명서** 9/10 페이지

### 용지 크기 및 용지 유형 설정

용지 크기 및 용지 유형을 모든 용지함에서 동일하게 설정할 경우, 용지함이 자동으로 연결됩니다.

- 참고: 용지함에 이전에 넣은 용지와 크기가 동일한 용지를 넣을 경우에는 용지 크기 설정을 변경하지 않아도 됩니다. 1 프린터가 켜져 있고 준비가 나타나는지 확인합니다.
- 2 프린터 제어판에서 🎴을(를) 누릅니다.

✔용지 메뉴가 나타납니다.

- 3 ♥을(를) 누릅니다.
- 4 √용지 크기/유형이 나타날 때까지 위쪽 또는 아래쪽 화살표 버튼을 누른 후 ♥을(를) 누릅니다.
- 5 올바른 용지함 또는 급지 장치가 나타날 때까지 위쪽 또는 아래쪽 화살표 버튼을 누른 후 ♥을(를) 누릅니다.
- 6 올바른 크기가 나타날 때까지 왼쪽 또는 오른쪽 화살표 버튼을 누른 후 ♥을(를) 누릅니다.
  용지 유형이 나타납니다.
- 7 올바른 유형이 나타날 때까지 왼쪽 또는 오른쪽 화살표 버튼을 누른 후 ♥을(를) 누릅니다.
  선택 제출 중이 나타난 다음 용지 크기/유형이 나타납니다.

## 특수 용지에 인쇄

*특수 용지*란 카드 스톡, 투명 용지, 라벨 및 봉투를 말하며, 일반 용지를 제외한 모든 용지입니다.

- 1 용지함 또는 다용도 공급 장치에 지정된 특수 용지를 넣습니다. 필요에 따라 도움이 될 수 있도록 이 섹션 중 하나 를 참조하십시오.
  - 1 페이지의 "급지대에 용지 넣기"
  - 4 페이지의 "다용도 급지대 사용"
- 2 프린터 제어판에서 넣은 특수 용지에 따라 용지 유형 및 용지 크기를 설정합니다.
- 3 넣은 특수 용지에 맞게 컴퓨터 소프트웨어 응용 프로그램에서 용지 유형, 크기 및 소스를 설정하십시오. 다음 중 하나를 수행하십시오.

#### Windows 사용자의 경우

- a 문서를 열고 **파일 → 인쇄**를 클릭합니다.
- b 속성, 기본설정, 옵션 또는 설정을 클릭합니다.
- C 용지 급지대 목록 상자에서 넣은 용지를 포함하는 급지대를 선택합니다.
- d 용지 유형 목록 상자에서 용지 유형을 선택합니다.
- e 용지 크기 목록 상자에서 용지 크기를 선택합니다.
- f 확인을 클릭한 후 인쇄를 클릭합니다.

#### Macintosh 사용자의 경우

#### Mac OS X 의 경우

- a 필요한 경우 페이지 설정 대화 상자에서 설정을 사용자 정의합니다.
  - 1 문서를 열고 파일 > 페이지 설정을 선택합니다.
  - 2 용지 크기 팝업 메뉴에서 용지 크기를 선택하거나 넣은 용지와 일치하는 사용자 정의 크기를 만듭니다.
  - 3 확인을 클릭합니다.

**인쇄 설명서** 10/10 페이지

- **b** 필요한 경우 인쇄 대화 상자에서 설정을 사용자 정의합니다.
  - 1 문서를 열고 파일 > 인쇄를 선택합니다. 필요한 경우 표시 삼각형을 클릭하여 기타 옵션을 봅니다.
  - 2 인쇄 옵션 또는 매수 및 페이지 팝업 메뉴에서 프린터 기능을 선택합니다.
  - 3 기능 집합 팝업 메뉴에서 용지를 선택합니다.
  - 4 용지 유형 팝업 메뉴에서 용지 유형을 선택합니다.
  - 5 인쇄를 클릭합니다.

Mac OS 9 의 경우

- 1 필요한 경우 페이지 설정 대화 상자에서 설정을 사용자 정의합니다.
  - a 문서를 열고 파일 > 페이지 설정을 선택합니다.
  - **b** 용지 팝업 메뉴에서 용지 크기를 선택하거나 넣은 용지와 일치하는 사용자 정의 크기를 만듭니다.
  - c 확인을 클릭합니다.
- 2 필요한 경우 인쇄 대화 상자에서 설정을 사용자 정의합니다.
  - a 문서를 열고 파일 > 인쇄를 선택합니다.
  - b 용지 급지대 옵션을 선택한 후 적절한 용지를 넣은 급지대를 선택합니다.
  - **c 인쇄**를 클릭합니다.

4 확인을 클릭한 후 평소대로 인쇄 작업을 보내십시오.